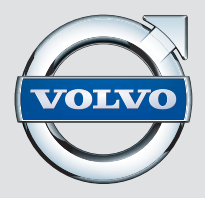

# **S80**

WEB EDITION

### ยินดีต้อนรับสู่รถวอลโว่คันใหม่ของท่าน!

โฟลเดอร์นี้จะมีตัวเลือกของพังก์ชั่นต่างๆ ที่ใช้บ่อยที่สุดในรถของท่าน คู่มือสำหรับเจ้าของรถและคู่มืออื่นๆ จะมีคำแนะนำด้าน ความปลอดภัยและคำเตือน, ข้อมูลสำคัญ และข้อความหมายเหตุทั้งหมด

สัญลักษณ์ต่อไปนี้หมายความว่า:

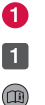

มีการแสดงชิ้นส่วนต่างๆ ในรูปแสดงภาพรวม

คำแนะนำแบบทีละขั้นตอน

การอ่านคู่มือสำหรับเจ้าของรถเป็นสิ่งสำคัญมาก

🛕 🗊 👔 คำเตือน, ข้อมูลสำคัญ และข้อความหมายเหตุที่จำเป็นต้องอ่านจะรวมอยู่ในหน้าสุดท้าย

ออปชั่นต่างๆ จะมีเครื่องหมายดอกจัน (\*) กำกับอยู่

คู่มือสำหรับเจ้าของรถมีอยู่ในรูปแบบของสิ่งพิมพ์และแบบดิจิตอลในหน้าจอของรถ, บนเว็บ และในรูปแบบแอพฯ สำหรับ อุปกรณ์แบบพกพา แอพฯ สำหรับอุปกรณ์แบบพกพาจะมีคู่มือสำหรับเจ้าของรถทั้งฉบับ รวมถึงภาพยนตร์เกี่ยวกับคำแนะนำ ต่างๆ และเส้นทางการค้นหาหลายเส้นทางพร้อมข้อความและรูปภาพ แอพฯ สำหรับอุปกรณ์แบบพกพาสามารถดาวน์โหลดลง ในอุปกรณ์แบบพกพาได้จาก App Store หรือ Google play

นอกจากนั้น โปรดเรียนรู้เพิ่มเติมเกี่ยวกับรถของท่านที่ www.volvocars.com

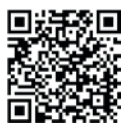

### 01 การสตาร์ตและการขับขึ่

กุญแจรีโมทคอนโทรล ระบบล็อคแบบไม่ใช้กุญแจ\* การสตาร์ตและดับเครื่องยนต์ เบรกจอด ที่ปัดน้ำฝน

### 02 ระบบช่วยเหลือคนขับในรถของท่าน

ฟังก์ชั่น Start/Stop\* ระบบป้องกันคนเดินถนน\*

### 03 สภาพแวดล้อมในการขับขี่ของท่าน

การปรับพวงมาลัย การปรับที่นั่ง การพับที่นั่งด้านหลัง

### 04 ฟังก์ชันการทำงานในรถของท่าน

ตัวควบคุมระบบสภาพอากาศ ตัวควบคุมไฟหน้า แผงหน้าปัดแบบรวม ระบบข้อมูลบันเทิง โทรศัพท์\* อินเตอร์เน็ต\* อุปกรณ์เครื่องเสียงภายนอก ปุ่มที่คอนโซลกลาง การตั้งค่าในระบบเมนู ศูนย์บริการ/การจองเวลาเข้ารับบริการ\* ECO\*

### 05 เคล็ดลับ

การเติมน้ำมันเชื้อเพลิง การดูแลรักษารถ ที่เก็บของ ช่องเสียบ AUX/USB\* และปลั๊กไฟ 12 โวลต์

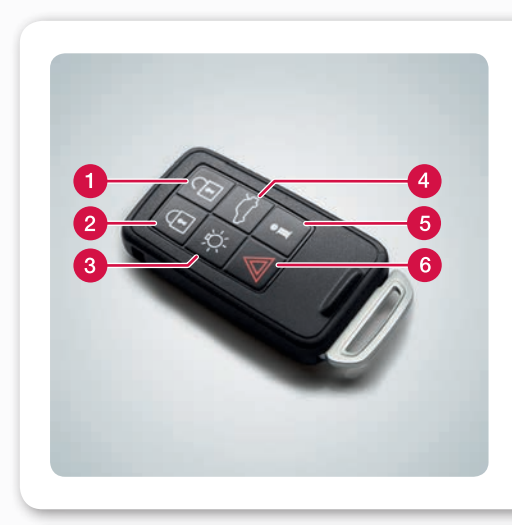

### กุญแจรีโมทคอนโทรลทำงานอย่างไร

- ปลดล็อคประตูและฝากระโปรงหลัง แล้วปิดสัญญาณเตือน การทำงานนี้สามารถตั้งค่าได้ใน MY CAR
- 2 ล็อคประตูและฝากระโปรงหลัง แล้วเปิดสัญญาณเตือน
- 3 ไฟส่องสว่างน้ำทางเข้ารถ
- 4 การกดหนึ่งครั้งจะเป็นการปลดล็อคฝากระโปรงหลัง การกดสองครั้งจะเป็นการเปิดฝากระโปรงหลังออกเล็กน้อย
- 5 ข้อมูล\*
- 6 ระบบฉุกเฉิน

กุญแจรีโมทคอนโทรลสามารถบันทึกการตั้งค่าต่างๆ รวมถึง กระจกมองข้างและที่นั่งคนขับแบบปรับด้วยไฟฟ้า\* ได้ - ดู คู่มือสำหรับเจ้าของรถ

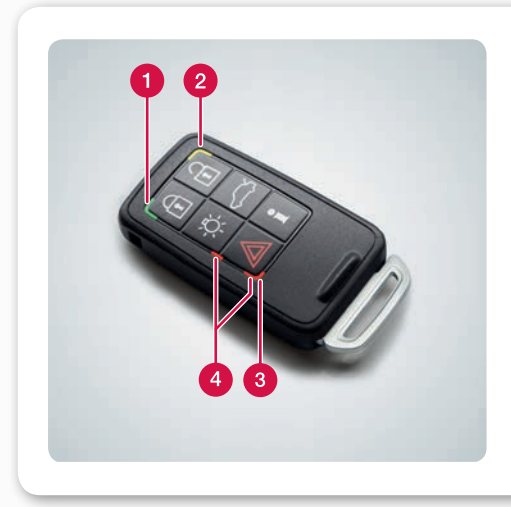

### ไฟแสดงกุญแจรีโมทคอนโทรล\* แสดงให้ทราบ เกี่ยวกับอะไร

- 1 ไฟสีเขียวติดสว่างคงที่: ล็อครถแล้ว
- (2) ไฟสีเหลืองติดสว่างคงที่: ปลดล็อครถแล้ว
- 3 ไฟสีแดงติดสว่างคงที่: สัญญาณเตือนถูกกระตุ้นให้ทำงาน นับตั้งแต่ล็อครถ
- 4 ไฟสีแดงกะพริบสลับกันในไฟแสดงทั้งสองดวง: สัญญาณ เตือนถูกกระตุ้นให้ทำงานในช่วงเวลาไม่เกิน 5 นาทีที่ผ่านมา

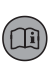

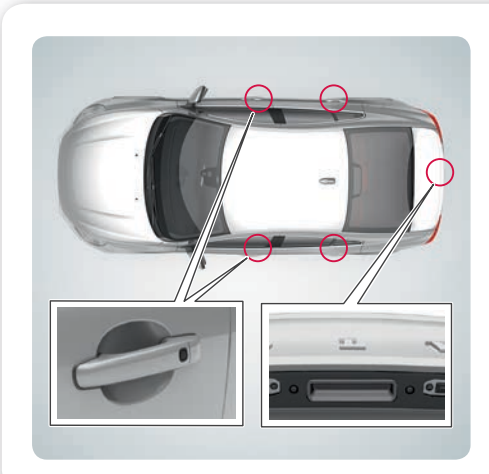

### ระบบล็อคแบบไม่ใช้กุญแจ\* ทำงานอย่างไร 01

ท่านสามารถเก็บกุญแจรีโมทคอนโทรลไว้ในกระเป๋าเสื้อของท่าน ตลอดเวลาได้

### ล็อคและเปิดระบบสัญญาณเตือน

กดปุ่มสีดำที่ส่วนด้านหลังของมือจับ

### ปลดล็อคและหยุดการทำงานสัญญาณเดือน

 จับมือจับประตูและเปิดประตูตามปกติ หรือกดเบาๆ ที่ แผงกดยางของฝากระโปรงหลัง

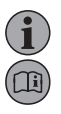

11

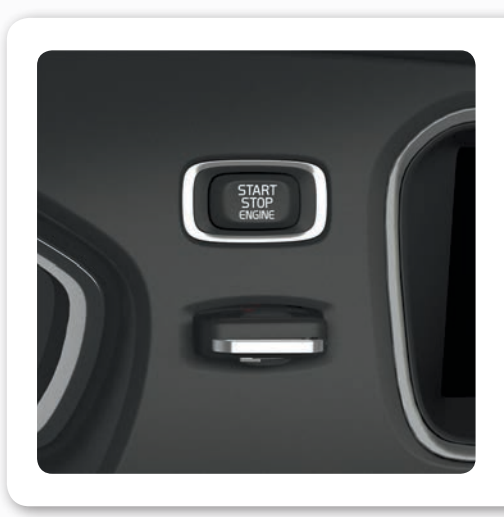

### วิธีการสตาร์ทหรือดับเครื่องยนต์

### การสตาร์ทเครื่องยนต์

- 1 เสียบกุญแจรีโมทคอนโทรลเข้าไปในสวิตช์กุญแจ (ยกเว้นรถ ที่มีระบบการขับขี่แบบไม่ใช้กุญแจ\*)
- Iหยียบแป้นคลัตช์หรือแป้นเบรก
- 3 กดปุ่ม START/STOP ENGINE เป็นเวลาสั้นๆ

### การดับเครื่องยนต์

- 1 กดปุ่ม START/STOP ENGINE เป็นเวลาสั้นๆ
- 6ึงกุญแจรีโมทคอนโทรลออกจากสวิตช์กุญแจ

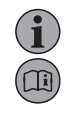

01

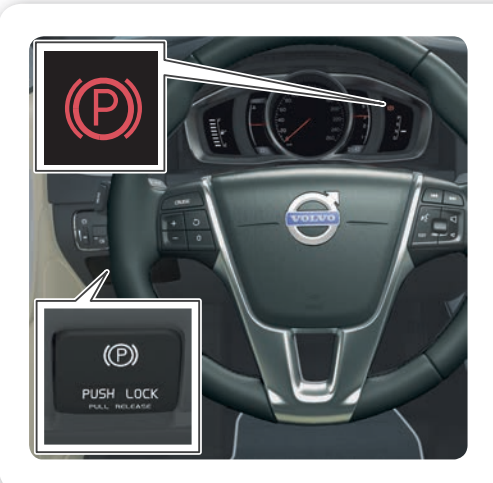

### วิธีการใช้เบรกจอดรถ

### การใช้งาน

 กดตัวควบคุม PUSH LOCK/PULL RELEASE – สัญลักษณ์ จะเริ่มกะพริบ เมื่อติดสว่างค้างไว้ หมายความว่า ได้ทำการใส่ เบรกจอดรถแล้ว

### การเโลด

🚺 เหยียบแป้นเบรก

### 2 ดึงตัวควบคุม PUSH LOCK/PULL RELEASE การปลดคัตโนมัติ

 ขับรถ (สำหรับรถที่ใช้กระปุกเกียร์อัตโนมัติ จะต้องคาดเข็มขัด นิรภัย)

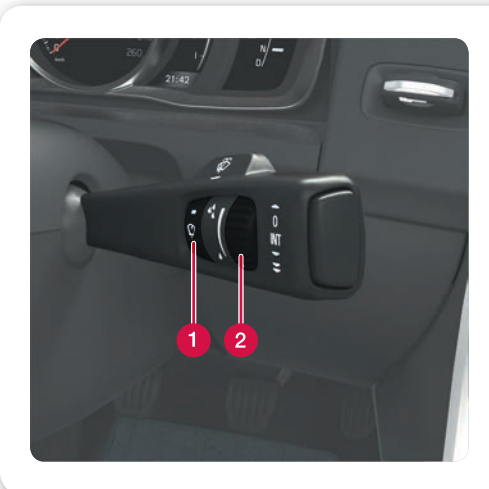

# วิธีการสั่งงานที่ปัดน้ำฝนกระจกหน้า และเซ็นเซอร์ ตรวจจับปริมาณน้ำฝน\*

เลื่อนคันควบคุมลงด้านล่างเพื่อเริ่มการทำงานของที่ปัดน้ำฝน กระจกหน้า และเลื่อนขึ้นด้านบนเพื่อสั่งการปัดครั้งเดียว

1 เปิด/ปิดเซ็นเซอร์ตรวจจับน้ำฝน 2 ควบคุมความไวของเซ็นเซอร์หรือการหน่วงเป็นจังหวะ

ในการยกใบปัดน้ำฝนขึ้น ใบปัดน้ำฝนจะต้องอยู่ในตำแหน่ง สำหรับการบริการ - ดูคู่มือสำหรับเจ้าของรถ

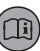

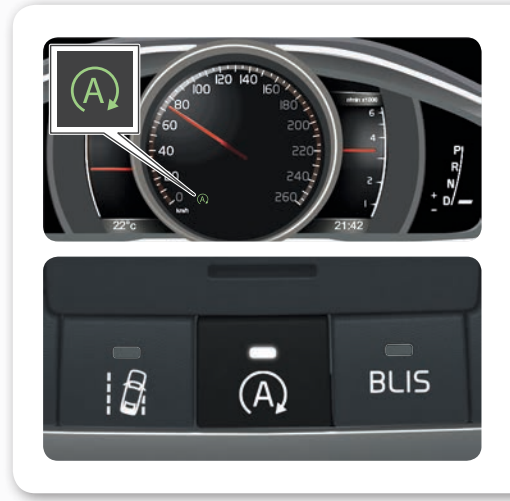

### วิธีการใช้ฟังก์ชัน Start/Stop\*

### ชุดเกียร์ธรรมดา

ดับเครื่องยนต์: ปลดคลัตช์ เลื่อนคันเกียร์ไปที่ตำแหน่งเกียร์ว่าง และปล่อยแป้บคลัตส์

สตาร์ตเครื่องยนต์ เหยียบแป้นคลัตช์

### ชุดเกียร์อัตโนมัติ

ดับเครื่องยนต์: หยุดรถโดยการเหยียบแป้นเบรก และเหยียบแป้น เบรกค้างไว้

สตาร์ทเครื่องยนต์ ปล่อยเบรกเท้า

ป่มที่มีไฟสว่างแสดงว่า เปิดใช้งานฟังก์ชั่นดังกล่าวอย่

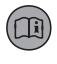

02

02

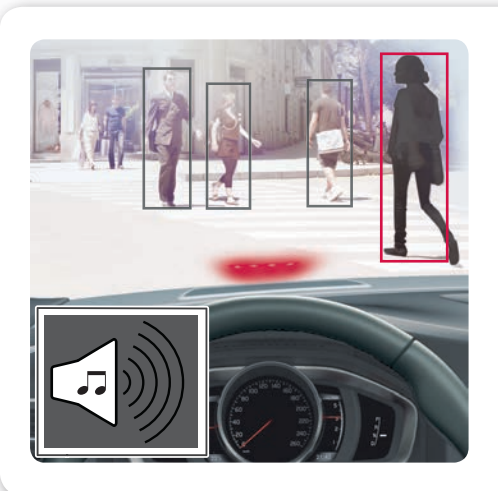

### ระบบป้องกันคนเดินถนนทำงานอย่างไร\*

รถคันนี้มีระบบเตือนการชนพร้อมเบรกอัตโนมัติ และระบบตรวจ จับนักปั่นจักรยานและคนเดินถนน ซึ่งจะทำการเตือน ทำการเบรก และ/หรือทำการหยุดรถเมื่อตรวจพบว่ามีความเสี่ยงต่อการชน รถยนต์คันอื่น นักปั้นจักรยาน และคนเดินถนน

ฟังก์ชั่นนี้เป็นเพียงแค่การให้ความช่วยเหลือเท่านั้น และอาจไม่ สามารถทำงานได้ในบางสถานการณ์ เช่น ระบบจะไม่สามารถ มองเห็นคนขับจักรยานจากด้านข้าง และไม่สามารถมองเห็นคน เดินถนนที่มีความสูงน้อยกว่า 80 ซม. หรือบุคคลที่ถูกบังอยู่บาง ส่วนได้

การเข้าใจการทำงานของฟังก์ชั่นนี้เป็นสิ่งที่สำคัญอย่าง มาก – ดูคู่มือสำหรับเจ้าของรถ

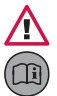

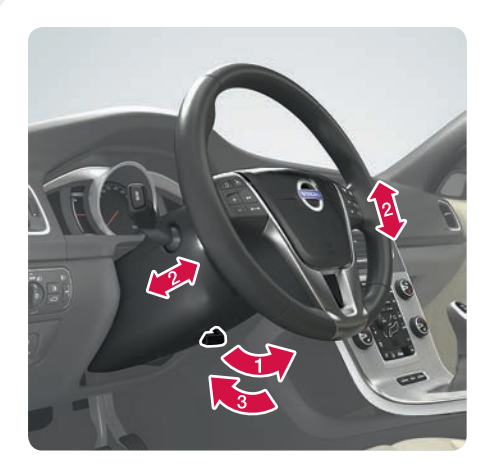

### วิลีการปรับพวงมาลัย

- 1 ปลดตัวล็อก
- 2 ปรับพวงมาลัยไปด้านหน้า/ด้านหลัง และขึ้น/ลง
- 3 สั่งงานตัวล็อค

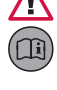

03

∕!∖

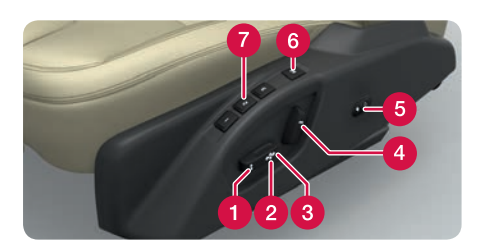

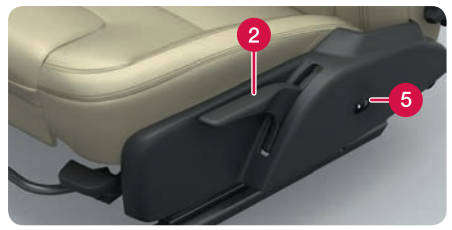

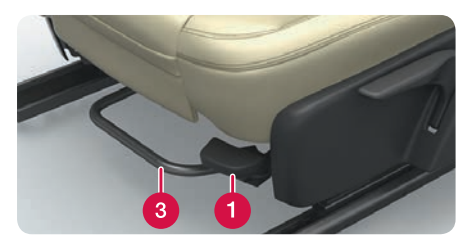

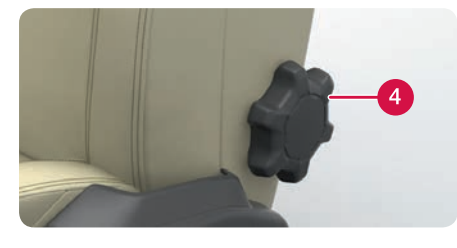

### วิธีการปรับที่นั่ง

- 1 ยก/ลดระดับส่วนด้านหน้าของเบาะรองนั่ง
- 2 ยก/ลดระดับที่นั่ง
- 3 เลื่อนที่นั่งไปข้างหน้า/ไปข้างหลัง
- 4 เอียงพนักพิงหลัง
- 6 การปรับส่วนรองรับบริเวณบั้นเอว\*
- 6 การบันทึกการตั้งค่าสำหรับที่นั่งแบบปรับด้วยระบบไฟฟ้า\*
- 7 ปุ่มหน่วยความจำสำหรับที่นั่งแบบปรับด้วยระบบไฟฟ้า\*

### บันทึกการตั้งค่า:

กดปุ่มสำหรับการบันทึกการตั้งค่าค้างไว้พร้อมกับกดปุ่มหน่วย ความจำปุ่มใดปุ่มหนึ่งในเวลาเดียวกัน กดปุ่มค้างไว้จนกว่าจะ ได้ยินเสียงสัญญาณ และมีข้อความแสดงขึ้นในแผงหน้าปัดแบบ รวม การดำเนินการนี้เป็นการบันทึกตำแหน่งของที่นั่ง รวมถึง ตำแหน่งของกระจกมองข้างด้วย ตำแหน่งของส่วนรองรับบริเวณ บั้นเอวจะไม่ถูกบันทึกไว้

นอกจากนั้น ยังสามารถบันทึกตำแหน่งของกระจกมองข้าง และ การตั้งค่าหน่วยความจำ (ยกเว้นสำหรับส่วนรองรับบริเวณ บั้นเอว) สำหรับที่นั่งแบบปรับด้วยระบบไฟฟ้าไว้ในกุญแจ รีโมทคอนโทรล\* ได้อีกด้วย – ดูคู่มือสำหรับเจ้าของรถ

### วิธีการพับพนักพิงหลังของที่นั่งด้านหลัง

### 03

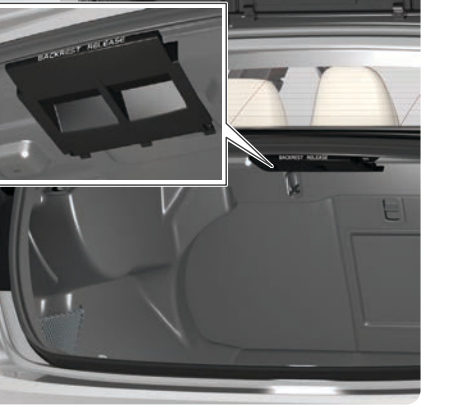

พนักพิงหลังแบบสองส่วนสามารถพับไปด้านหน้าได้ โดยจะพับทั้ง สองส่วนหรือพับส่วนใดส่วนหนึ่งแยกกันก็ได้

### 1 ดึงมือจับ

2 พับพนักพิงหลังไปด้านหน้า ถ้าต้องการพับพนักพิงหลังส่วนที่ กว้างกว่าลง ให้ลดระดับพนักพิงศีรษะของที่นั่งตรงกลางลง จนสุด

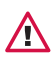

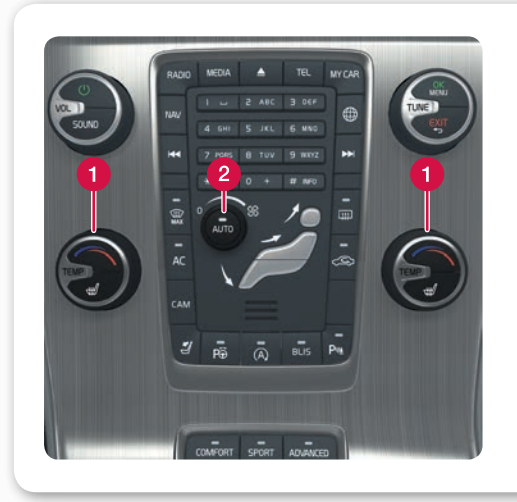

### วิธีการควบคุมอุณหภูมิ

- หมุนเพื่อปรับอุณหภูมิทางด้านช้ายและด้านขวาของห้อง โดยสาร หน้าจอจะแสดงอุณหภูมิที่เลือกไว้
- 2 กด AUTO สำหรับการควบคุมอัตโนมัติของทิศทางลมและ ฟังก์ชั่นการทำงานอื่นๆ หน้าจอจะแสดง AUTO CLIMATE

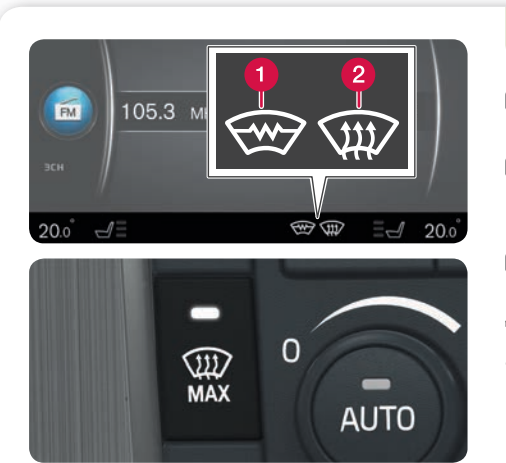

### วิธีการไล่ฝ้าบนกระจกหน้า

- กดเพื่อสั่งงานการทำความร้อนกระจกหน้าด้วยไฟฟ้า\* -สัญลักษณ์ (1) ในหน้าจอจะติดสว่างขึ้น
- (2) การกดอีกครั้งจะเป็นการสั่งงานการใหลของอากาศค่าสูงสุด ไปยังกระจกหน้าและกระจกประตู - สัญลักษณ์ (1) และ (2) จะติดสว่างขึ้น
- (3) การกดอีกครั้งจะเป็นการปิดการทำงานของฟังก์ชั่นทั้งสอง ฟังก์ชั่น - ไม่มีสัญลักษณ์ใดๆ ติดสว่างขึ้น

ไม่มีการทำความร้อนแบบไฟฟ้า: กดเพื่อสั่งงาน/ยกเลิกการจ่าย อากาศ

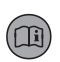

(li

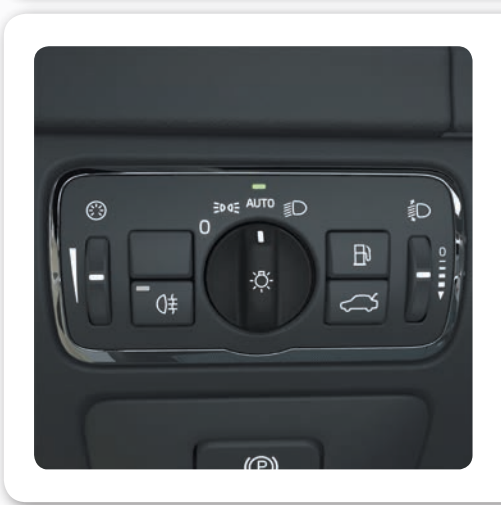

### โหมดอัตโนมัติของระบบควบคุมไฟหน้าทำงาน 04 อย่างไร

### โหมด AUTO จะมีออปชั่นต่อไปนี้

- ไฟสำหรับการขับขี่จะสลับการทำงานระหว่างไฟขณะขับขี่ใน เวลากลางวันกับไฟต่ำโดยอัตโนมัติ
- สามารถสั่งงานไฟสูงได้เมื่อเปิดไฟต่ำไว้
- ไฟสูงแบบแอคทีฟ (AHB)\* ซึ่งจะปรับหรี่ไฟและเปิดใช้งาน ไฟสูงโดยอัตโนมัติ - สามารถใช้งานได้
- เปิดใช้งานการตรวจจับอุโมงค์\* ไว้

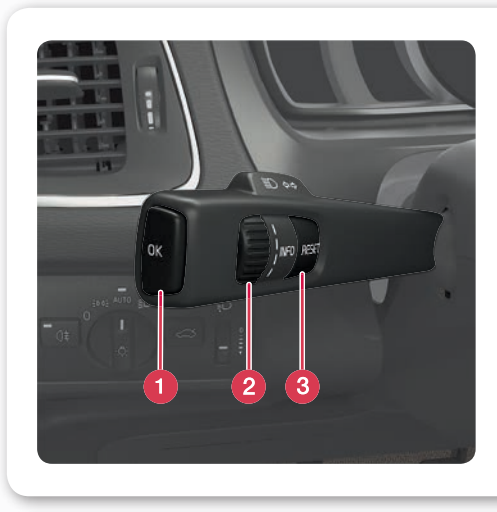

### คอมพิวเตอร์คำนวณการเดินทางทำงานอย่างไร 04

- 1 ok จะเปิดเมนูของคอมพิวเตอร์การเดินทาง, สั่งงานตัวเลือก ที่เลือกไว้ และปิดข้อความ
- ข่ามหมุนจะเลื่อนระหว่างตัวเลือกต่างๆ ของคอมพิวเตอร์การ เดินทาง
- 8 RESET รีเซ็ตข้อมูลในขั้นตอนของคอมพิวเตอร์การเดินทางที่ เลือกไว้ และย้อนกลับภายในโครงสร้างเมนู

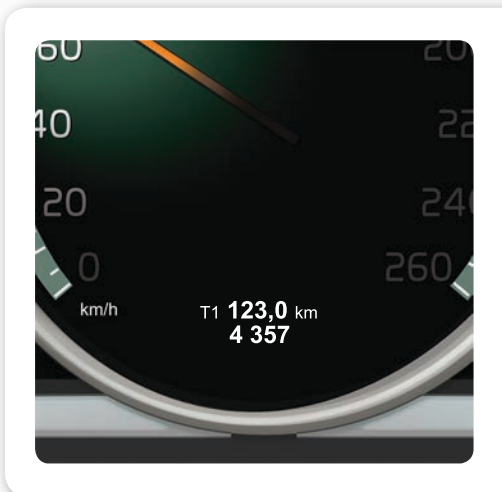

### วิธีการรีเซ็ตมาตรวัดระยะทาง 04 1 หมุนปุ่มหมุนที่คันสวิตช์ด้านซ้ายเพื่อแสดงมาตรวัดระยะทาง T1 หรือ T2

12 กดปุ่ม RESET ค้างไว้ เพื่อรีเซ็ตมาตรวัดระยะทางที่แสดงขึ้น

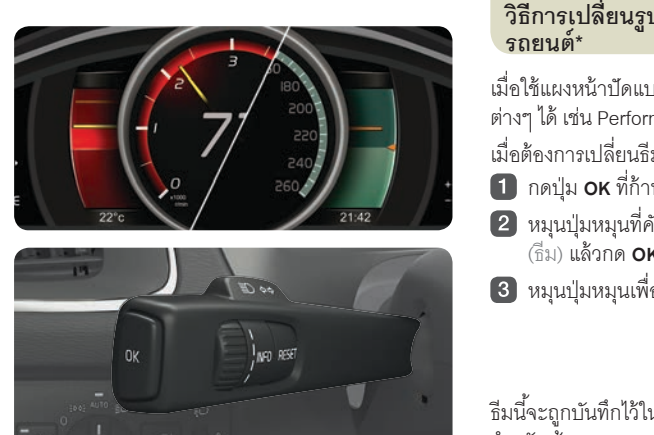

## วิธีการเปลี่ยนรูปแบบของการแสดงผลของ รถยนต์\*

### 04

เมื่อใช้แผงหน้าปัดแบบรวมแบบดิจิตอล\* ท่านสามารถเลือกธีม ต่างๆ ได้ เช่น Performance หรือ Eco

เมื่อต้องการเปลี่ยนลืม.

- กดปุ่ม OK ที่ก้านสวิตช์ด้านซ้ายหลังสตาร์ทเครื่องยนต์
- 2 หมุนปุ่มหมุนที่คันสวิตช์เพื่อ เลือกตัวเลือกเมนู Themes (กีม) แล้วก**ด ok**
- 3 หมุนปุ่มหมุนเพื่อเลือกธีมใดธีมหนึ่ง และกด OK เพื่อยืนยัน

้ ธีมนี้จะถูกบันทึกไว้ในกุญแจรีโมทคอนโทรล\* - ดูคู่มือ สำหรับเจ้าของรถ

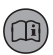

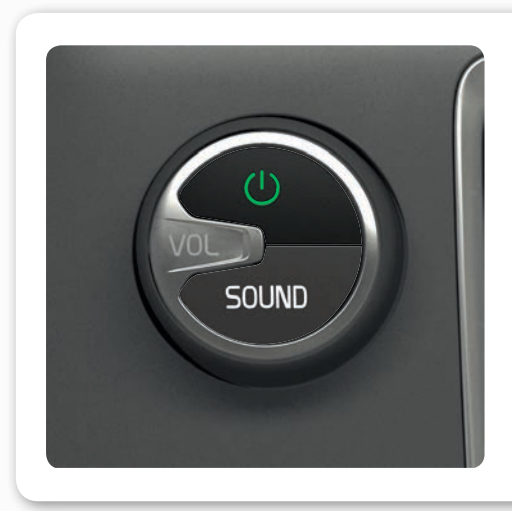

### วิธีการเปิดและปิดระบบข้อมูลบันเทิง

1 การกดเป็นเวลาสั้นๆ หนึ่งครั้งจะเป็นการเปิดใช้งานระบบ

(2) การกดด้างไว้ (จนกระทั่งหน้าจอปิดทำงาน) จะเป็นการปิด ใช้งาน

เมื่อต้องการปิดเสียง: กดเป็นเวลาสั้นๆ การกดซ้ำครั้งถัดไปจะ เป็นการเปิดเสียงอีกครั้ง

โปรดพึงระลึกไว้เสมอว่า ระบบ Sensus ทั้งระบบ (รวมถึงระบบ นำทาง\* และฟังก์ชั่นโทรศัพท์\*) จะเปิด/ปิดพร้อมกัน

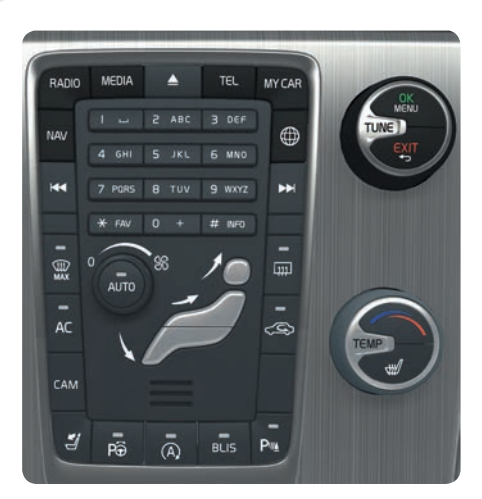

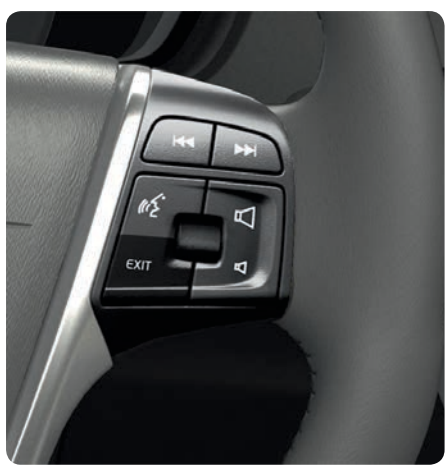

### วิธีการไปยังส่วนต่าง ๆ ในระบบข้อมูลบันเทิง 04

- 1 กด RADIO, MEDIA, MY CAR, NAV\*, TEL\* หรือ (\* เพื่อ เลือกแหล่งข้อมูลหลัก มุมมองปกติสำหรับแหล่งข้อมูลที่ใช้ งานล่าสุดจะแสดงขึ้นในตำแหน่งนี้
- 2 กด OK/MENU หรือปุ่มหมุน\* ที่พวงมาลัย เพื่อเข้าใช้งาน เมนูหลักของแหล่งข้อมูลที่เลือก
- (3) หมุน TUNE หรือปุ่มหมุนเพื่อไปยังส่วนต่างๆ ในเมนู
- 4 กด OK/MENU หรือปุ่มหมุนที่พวงมาลัยเพื่อทำการเลือกใน เมนู

กด **EXIT** เป็นเวลาสั้นๆ เพื่อย้อนกลับภายในระบบเมนู, ยกเลิกการทำงาน หรือลบอักขระที่ป้อน

กด EXIT ค้างไว้เพื่อกลับไปยังมุมมองปกติ หรือเพื่อเปลี่ยน จากมุมมองปกติไปยังมุมมองแหล่งข้อมูลหลัก

### เคล็ดลับ:

ในการเปลี่ยนจากมุมมองปกติไปยังเมนูทางลัด ให้กดปุ่มแหล่ง ข้อมูลหลักหนึ่งครั้ง กดซ้ำอีกครั้งเพื่อเปลี่ยนกลับไปยังมุมมองปกติ

สำหรับข้อมูลเพิ่มเติมเกี่ยวกับการใช้งานระบบ - ดูคู่มือ สำหรับเจ้าของรถ

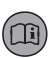

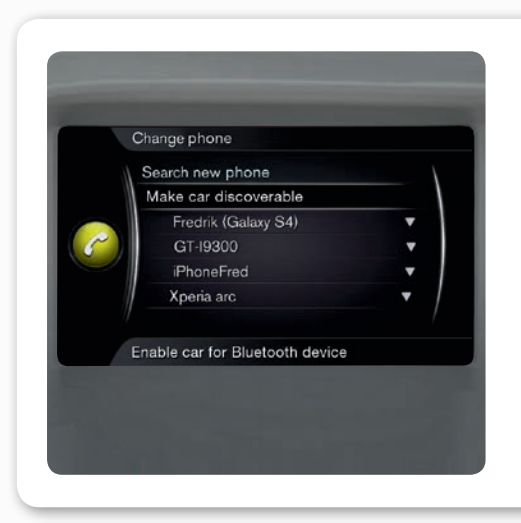

### วิธีการเชื่อมต่อโทรศัพท์ Bluetooth® \*

 ในมุมมองปกติสำหรับแหล่งข้อมูลโทรศัพท์ ให้กด OK/MENU

(2) เลือก Set the car in visible mode (ตั้งค่ารถให้อยู่ในโหมด มองเห็นได้) แล้วยืนยันด้วย OK/MENU

- (3) สั่งงาน Bluetooth<sup>®</sup> ในโทรศัพท์มือถือ ค้นหาและเชื่อมต่อรถ เข้ากับโทรศัพท์
- ปฏิบัติตามคำแนะนำในโทรศัพท์และหน้าจอ

โทรศัพท์ถูกเชื่อมต่อแล้ว และสามารถควบคุมการทำงานได้ จากรถ

ถ้าการลงทะเบียนโทรศัพท์ไม่เป็นผลสำเร็จ - ดูคู่มือสำหรับ เจ้าของรถ

### วิธีการเชื่อมต่ออินเตอร์เน็ต\*

- เชื่อมต่อโทรศัพท์มือถือเข้ากับรถ (ดู "วิธีการเชื่อมต่อโทรศัพท์ Bluetooth<sup>®</sup> ") แล้วสั่งงานการใช้การเชื่อมต่อข้อมูลร่วมกัน ในโทรศัพท์
- ในมุมมองปกติสำหรับแหล่งข้อมูล MY CAR ให้กด OK/MENU, เลือก Settings (การตั้งค่า) > Internet settings (การตั้งค่าอินเตอร์เน็ต) > Connect via (เชื่อมต่อผ่าน) เลือก ตัวเลือกใดตัวเลือกหนึ่งระหว่าง Car modem (โมเด็มของ รถ), Wi-Fi หรือ Bluetooth

จากนี้ไป รถจะเชื่อมต่อเข้ากับการเชื่อมต่ออินเตอร์เน็ตที่ เลือกไว้โดยอัตโนมัติ

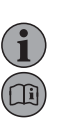

04

T

สำหรับข้อมูลเพิ่มเติมเกี่ยวกับการเชื่อมต่อ - ดูคู่มือสำหรับ เจ้าของรถ

### Volvo ID\* ให้บริการใดแก่ฉันบ้าง

Volvo ID คือ ID ส่วนตัวของท่านที่ลงทะเบียนไว้กับรถ ซึ่งทำให้ ท่านสามารถเข้าใช้งานบริการต่างๆ เช่น เว็บ My Volvo และทำให้ สามารถส่งที่อยู่จากบริการแผนที่บนอินเตอร์เน็ตไปยังรถยนต์ โดยตรงได้

ลงทะเบียนหรือจัดการ Volvo ID ของท่านดังต่อไปนี้:

🚺 กดปุ่มเชื่อมต่อ 🌐

[2] เลือก Apps > Settings และปฏิบัติตามคำแนะนำบนหน้าจอ

สำหรับข้อมูลเพิ่มเติมเกี่ยวกับ Volvo ID - ดูคู่มือสำหรับ เจ้าของรถ

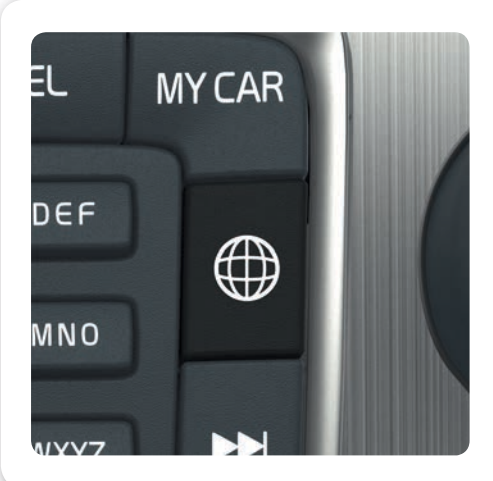

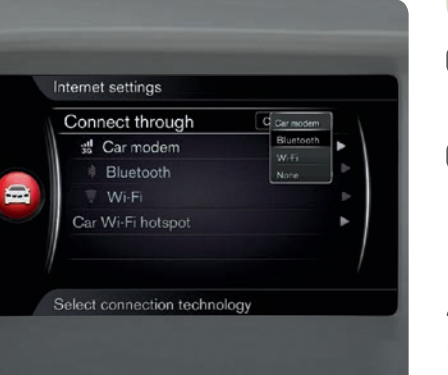

II

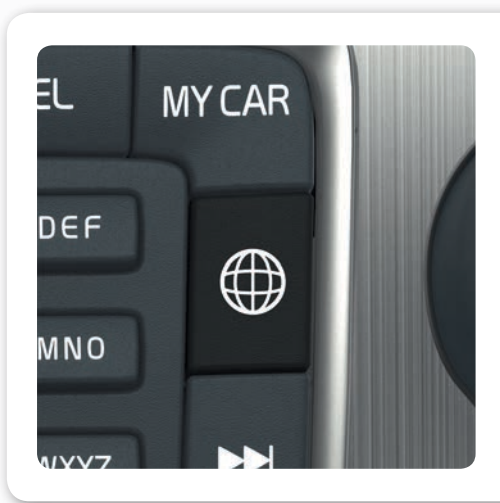

### เมื่อรถเชื่อมต่อกับอินเตอร์เน็ต\* แล้ว จะสามารถใช้ 04 แอพฯ ได้อย่างไร

เมื่อรถเชื่อมต่อกับอินเตอร์เน็ต ท่านสามารถใช้งานแอพฯ สำหรับ บริการเพลง, วิทยุผ่านเว็บ, บริการนำทาง และบราวเซอร์เว็บแบบ พื้นฐานได้

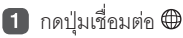

- (2) เลือก Apps และกด OK/MENU เพื่อแสดงโปรแกรมประยุกต์ ที่มีอยู่
- 3 เลือกแอพฯ และยืนยันด้วย OK/MENU

แอพบางแอพจำเป็นต้องล็อกอินเข้าสู่ระบบโดยใช้บัญชีผู้ใช้จาก ผู้ให้บริการแอพแยกต่างหาก ใช้บัญชีผู้ใช้ที่มีอยู่หรือลงทะเบียนอีก ครั้ง ปฏิบัติตามคำแนะนำบนหน้าจอ

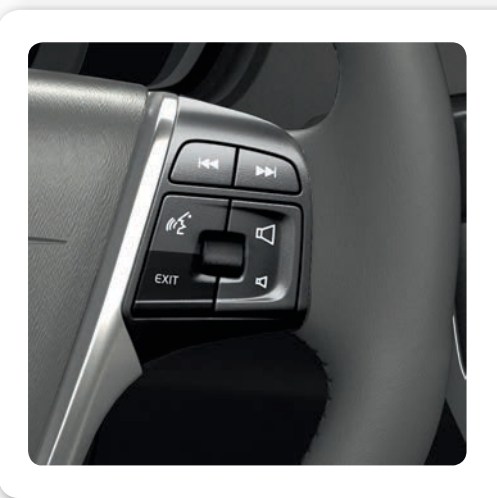

### วิธีการโทรออก\*

 ในมุมมองปกติสำหรับแหล่งข้อมูลโทรศัพท์ ให้ป้อนหมายเลข ที่ต้องการ หรือหมุนปุ่มหมุนที่พวงมาลัยลงด้านล่างเพื่อเข้าไป ที่สมุดโทรศัพท์ หรือหมุนปุ่มหมุนขึ้นด้านบนเพื่อเข้าไปที่ บันทึกประวัติการโทร

2 กดปุ่มหมุนเพื่อโทรออก

ยกเลิกการโทรโดยการกด **EXIT** 

สำหรับวิธีการโทรออกโดยใช้โทรศัพท์วิธีอื่นๆ – ดูคู่มือ สำหรับเจ้าของรถ

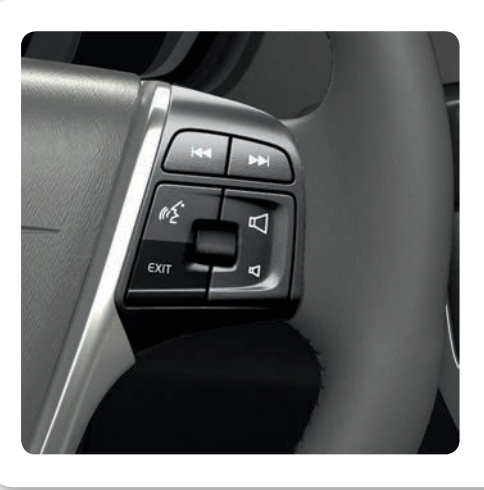

### วิธีการรับสาย\*

กดปุ่มหมุนเพื่อรับสายเรียกเข้า

ปฏิเสธสาย/ยกเลิกการโทรโดยการกด **EXIT** 

สำหรับวิธีการรับสายโทรศัพท์วิธีอื่นๆ – ดูคู่มือสำหรับ เจ้าของรถ

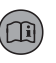

04

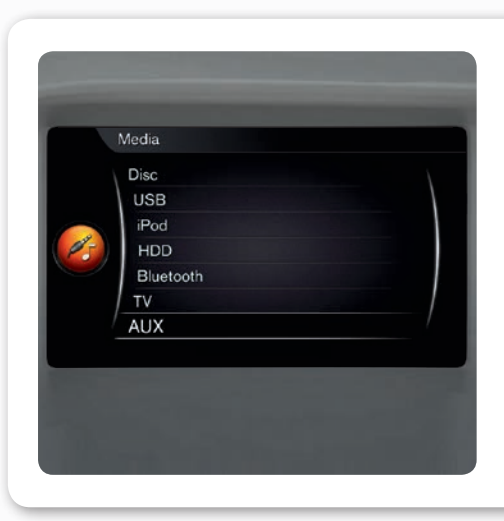

### วิธีการเชื่อมต่ออุปกรณ์เครื่องเสียงภายนอก

04

- เชื่อมต่ออุปกรณ์ภายนอกเข้ากับช่องอินพุศ AUX หรือ ช่องเสียบ USB\* ในช่องเก็บของที่คอนโซลกลาง
- ในมุมมองปกติสำหรับแหล่งข้อมูลสื่อ ให้กด MEDIA ใน คอนโซลกลาง
- 3 หมุน TUNE ไปที่แหล่งข้อมูลเสียงที่ต้องการ แล้วกด OK/MENU

สำหรับการเชื่อมต่ออุปกรณ์ภายนอกอื่นๆ - ดูคู่มือสำหรับ เจ้าของรถ

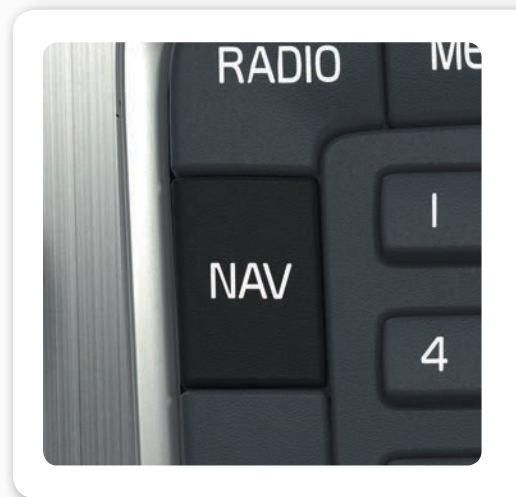

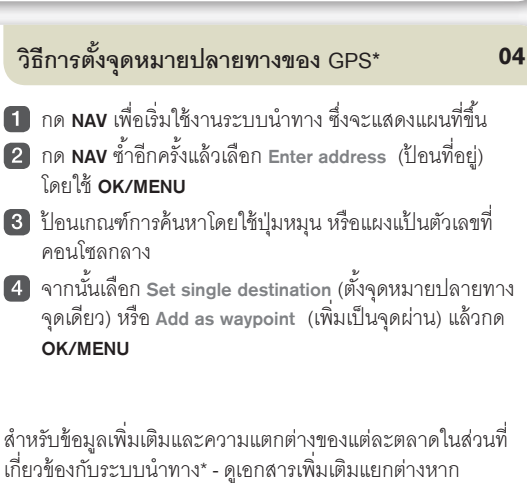

### การตั้งค่าใดบ้างที่สามารถทำได้ในระบบเมนู 04

MY CAR จะมีฟังก์ชั่นการทำงานต่างๆ ของรถ เช่น การตั้งนาฬิกา กระจกมองข้าง และตัวล็อค

้สำหรับปุ่มที่ใช้สำหรับการทำงานเหล่านี้ โปรดดูในหัวข้อ "วิธีการ ไปยังส่วนต่างๆ ในระบบข้อมูลบันเทิง" ก่อนหน้านี้

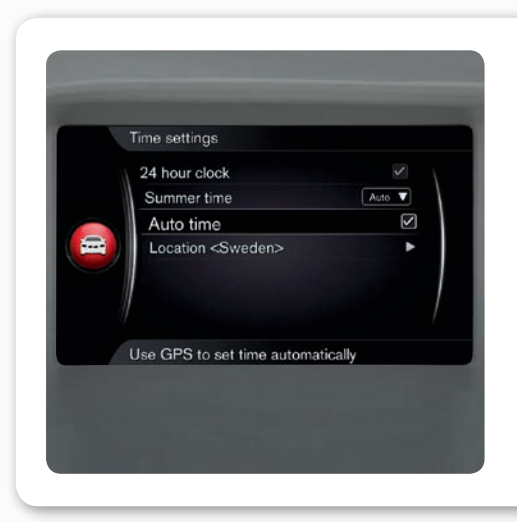

### วิธีการตั้งนาฬิกา

 ในมุมมองปกติสำหรับแหล่งข้อมูล MY CAR ให้กด OK/MENU

(2) เลือก Settings (การตั้งค่า) > System settings (การตั้งค่า ระบบ) > Time settings (การตั้งเวลา)

3 หมุน TUNE ไปที่ Automatic time (เวลาโดยอัตโนมัติ) และกด OK/MENU เพื่อสั่งงานการตั้งค่าเวลาโดยอัตโนมัติ

้ต้องแน่ใจว่า ท่านได้เลือกตำแหน่งปัจจุบันแล้ว เพื่อให้สามารถตั้ง เวลาในรถได้อย่างถูกต้อง

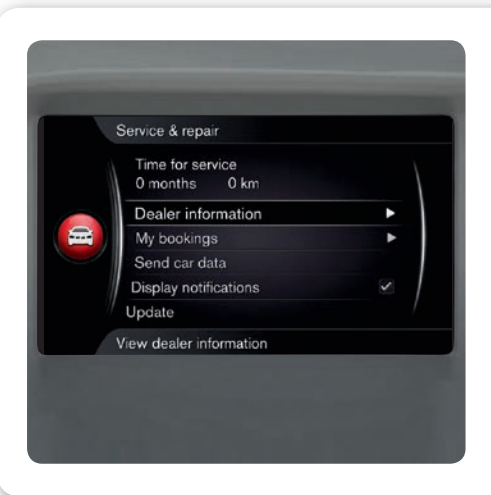

### วิธีการโทรไปยังศูนย์บริการ หรือจองเวลาเข้ารับ บริการ\*

 ในมุมมองปกติสำหรับแหล่งข้อมูล MY CAR ให้กด OK/MENU แล้วเลือก Service and repair (การบริการและการซ่อม)

ภายใน Service and repair (การบริการและการซ่อม) จะเป็น ข้อมูลเกี่ยวกับศูนย์บริการที่ท่านเลือก ซึ่งท่านได้ลงทะเบียนไว้ใน เว็บพอร์ทัล My Volvo ใน My workshop (ศูนย์บริการของฉัน) จะ มีตัวเลือกสำหรับการโทรและส่งคำขอจองเวลาเข้ารับบริการไปยัง ศูนย์บริการ (มีอยู่ในเว็บ My Volvo ด้วยเช่นกัน) นอกจากนี้ ยังมี ตัวเลือกสำหรับการอัพเดตข้อมูลของศูนย์บริการ และการตั้งศูนย์ บริการให้เป็นจุดหมายปลายทางอีกด้วย

มีในบางตลาดเท่านั้น

### ECO\* มีหน้าที่ทำอะไร

เมื่อกด ECO จะเป็นการสั่งงานโปรแกรมการขับขี่แบบประหยัด น้ำมันเชื้อเพลิง โดยจะมีการดำเนินการต่างๆ รวมถึงการ เปลี่ยนแปลงต่อไปนี้ด้วย:

- Start/Stop สามารถดับเครื่องยนต์โดยอัตโนมัติก่อนที่รถจะ หยุดสนิทได้
- Eco Coast ไม่มีการเบรกโดยเครื่องยนต์ และรถจะวิ่งด้วย ความเฉื่อย
- การยกเลิกการทำงานหรือการลดระดับการทำงานของ ฟังก์ชั่นการควบคุมสภาพอากาศบางอย่าง

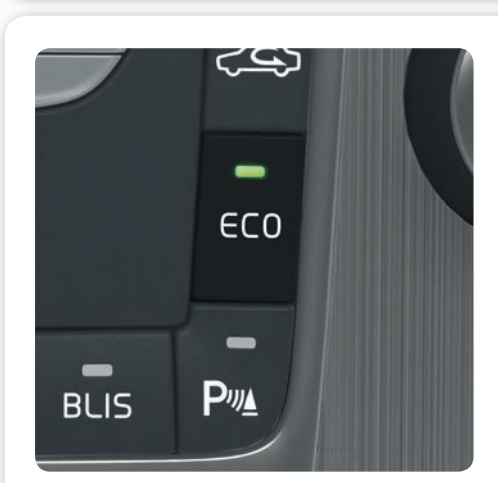

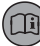

04

04

li

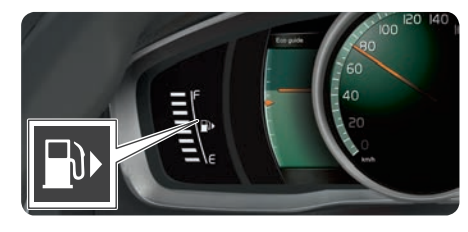

### วิธีการเติมน้ำมันเชื้อเพลิง

 กดปุ่มที่แผงควบคุมไฟส่องสว่างเพื่อเปิดฝาปิดที่เติมน้ำมันเชื้อ เพลิง - ฝาปิดจะเปิดออกเมื่อปล่อยปุ่ม

ลูกศรที่สัญลักษณ์ในแผงหน้าปัดแบบรวมจะแสดงถึงฝาถังน้ำมัน เชื้อเพลิงว่าอยู่ที่ด้านใดของรถยนต์

### วิธีการล้างรถอย่างถูกต้อง

การล้างด้วยมือเสี่ยงต่อการทำให้สีรถเสียหายน้อยกว่าเครื่องล้าง รถอัตโนมัติ นอกจากนี้ งานสียังมีความไวมากกว่าเดิมเมื่อยังใหม่ อยู่ ด้วยเหตุนี้ จึงแนะนำให้ท่านล้างรถด้วยมือในระหว่างเดือน แรกๆ

ใช้น้ำสะอาดและฟองน้ำ โปรดจำไว้ว่า สิ่งสกปรกและก้อนกรวด สามารถทำให้เกิดรอยขีดข่วนบนสีรถ

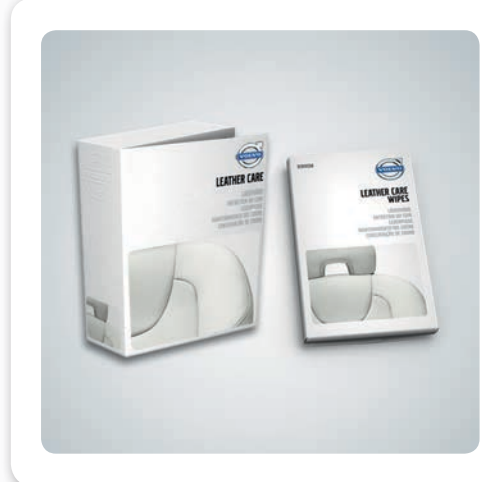

### วิธีการทำความสะอาดวัสดุหุ้มที่เป็นหนัง\*

### 05

05

วัสดุหุ้มที่เป็นหนังจำเป็นต้องได้รับการดูแลเป็นพิเศษเพื่อให้คง ความสวยงามเหมือนใหม่อยู่เสมอ ด้วยเหตุนี้ วัสดุหุ้มที่เป็นหนัง ควรได้รับการเคลือบด้วยชุด Volvo Leather Care ปีละ 1-4 ครั้ง ชุด Volvo Leather Care มีให้บริการที่ตัวแทนจำหน่ายวอลโว่

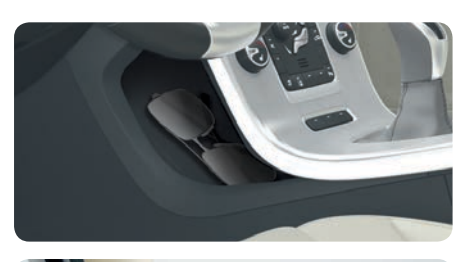

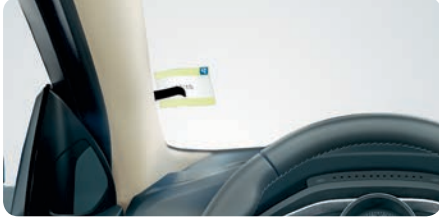

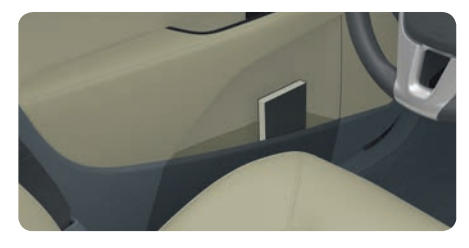

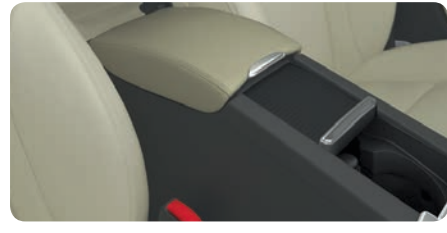

คู่มือสำหรับเจ้าของรถจะแสดงตำแหน่งของที่เก็บของ เพิ่มเติม

ช่องเสียบ AUX/USB\* และปลั๊กไฟ 12 โวลต์อยู่ที่ ตำแหน่งใด

เพื่อให้สามารถใช้งานปลั๊กไฟ 12 โวลต์ในห้องโดยสารได้ กุญแจ วีโมทคอนโทรลจะต้องอยู่ในตำแหน่ง I ปลั๊กไฟ 12 โวลต์\* ในห้องเก็บสัมภาระจะพร้อมทำงานอยู่ตลอดเวลา

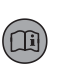

05

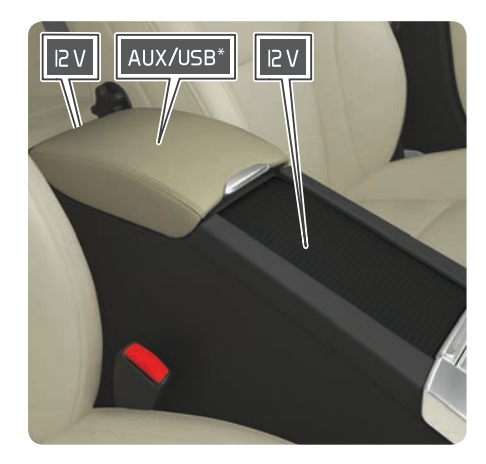

### มีที่เก็บของอยู่ที่ตำแหน่งใดบ้าง

บางส่วนของที่เก็บของภายในรถจะแสดงไว้ในที่นี้

### ระบบล็อคแบบไม่ใช้กุญแจ\* ทำงานอย่างไร

i

้ สนามแม่เหล็กไฟฟ้าและแผงกั้นอาจรบกวนการทำงานของพังก์ชั่นการทำงานแบบไม่ใช้กุญแจได้ ห้ามวาง/เก็บกุญแจ รีโมทคอนโทรลไว้ใกล้กับโทรศัพท์มือถือหรือวัตถุที่เป็นโลหะ

### วิธีการสตาร์ทหรือดับเครื่องยนต์

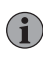

∕!∖

หลังการสตาร์ตเย็น ความเร็วเดินเบาจะสูงไม่ว่าอุณหภูมิภายนอกจะเป็นเท่าใด นี่เป็นส่วนหนึ่งของระบบลดมลพิษในไอเสียที่มี ประสิทธิภาพของวอลโว่ ในระหว่างการสตาร์ตขณะเครื่องเย็น เครื่องยนต์ดีเซลบางรุ่นจะมีการหน่วงเวลาการสตาร์ตเนื่องจาก การอุ่นเครื่องยนต์

### ระบบป้องกันคนเดินถนนทำงานอย่างไร\*

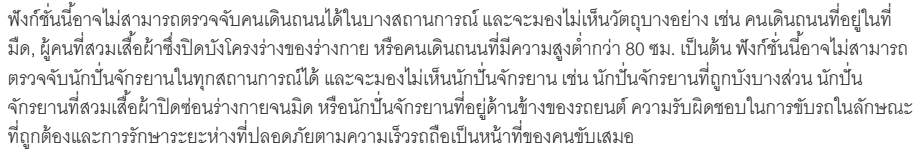

### วิธีการปรับพวงมาลัย

ปรับพวงมาลัย (หลังจากที่ปรับที่นั่งแล้ว) **ก่อน**ออกรถ - ห้ามปรับในขณะที่กำลังขับขี่อยู่

### วิธีการปรับที่นั่ง

 ปรับตำแหน่งของที่นั่งคนขับอย่างถูกต้อง**ก่อน**ออกรถ ห้ามปรับในขณะที่กำลังขับชื่อยู่ ตรวจสอบให้แน่ใจว่า ที่นั่งล็อคเข้า ตำแหน่งแล้ว เพื่อป้องกันไม่ให้เกิดการบาดเจ็บขึ้นในกรณีที่เบรกอย่างกระทันหันหรือเมื่อเกิดอุบัติเหตุขึ้น

### วิธีการพับพนักพิงหลังของที่นั่งด้านหลัง

▲ หลังจากยกพนักพิงขึ้นแล้ว ให้ตรวจสอบให้แน่ใจว่า ได้ล็อคพนักพิงเข้าตำแหน่งอย่างถูกต้องแล้ว เพื่อป้องกันไม่ให้เกิดการบาด เจ็บในกรณีที่มีการเบรกกระทันหันหรือเมื่อเกิดอุบัติเหตุขึ้น เมื่อกำลังพับพนักพิงลง ห้ามไม่ให้มีสิ่งของใดๆ อยู่บนที่นั่งด้านหลัง ต้องไม่เสียบล็อคสายเข็มขัดนิรภัยของที่นั่งด้านหลัง เนื่องจากอาจทำให้วัสดุหุ้มเบาะของที่นั่งด้านหลังได้รับความเสียหายได้ เมื่อ พับพนักพิงหลังลง จะต้องเลื่อนพนักพิงศีรษะไปข้างหน้าเล็กน้อยเพื่อป้องกันไม่ให้ไปเกี่ยวเข้ากับเบาะของที่นั่ง

### วิธีการเชื่อมต่ออินเตอร์เน็ต\*

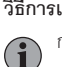

การใช้อินเตอร์เน็ตเกี่ยวข้องกับการส่งผ่านข้อมูล (การรับ/ส่งข้อมูล) ซึ่งส่งผลให้มีการคิดค่าใช้จ่ายโดยผู้ให้บริการระบบเครือข่าย ของท่าน โปรดติดต่อผู้ให้บริการระบบเครือข่ายของท่านเกี่ยวกับค่าใช้จ่ายในการรับ/ส่งข้อมูลนี้ ในการเชื่อมต่อผ่านไมเด็มของรถ ให้ใส่ซิมการ์ดส่วนตัวของท่านลงในช่องเสียบที่อยู่ในลิ้นชักเก็บของ แล้วเลือกตัวเลือกการเชื่อมต่อผ่าน Car modem (โมเด็มของ รถ) ใน MY CAR ในการเชื่อมต่อกับอินเตอร์เน็ต ให้ป้อนรหัส PIN ของซิมการ์ด เพื่อหลีกเลี่ยงการป้อนรหัส PIN ทุกครั้งที่สตาร์ต รถ ท่านสามารถปิดใช้งานตัวล็อครหัส PIN สำหรับตัวเลือก Car modem (โมเด็มของรถ) ได้โดยการยกเลิกการเลือก Lock SIM card (ล็อคซิมการ์ด)

### วิธีการทำความสะอาดวัสดุหุ้มที่เป็นหนัง\*

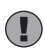

เสื้อผ้าสีบางชนิด (เช่น ยืนส์และผ้าหนังกลับ) อาจทำให้สีของวัสดุหุ้มเปลี่ยนไปได้ ห้ามใช้น้ำยาทำความสะอาดเข้มข้น เนื่องจาก อาจทำให้วัสดุหุ้มเสียหายได้

### ช่องเสียบ AUX/USB\* และปลั๊กไฟ 12 โวลต์อยู่ที่ตำแหน่งใด

ปลั๊กแต่ละตัวสามารถรองรับกระแสไฟฟ้าได้สูงสุด 10 แอมแปร์ (120 วัตต์)

เรียนรู้เพิ่มเติมเกี่ยวกับรถของท่านที่ www.volvocars.com